## How to Register for your NCFM No.

Step 1:-

Go to NSE India's Website (www.nseindia.com), which would look as follows

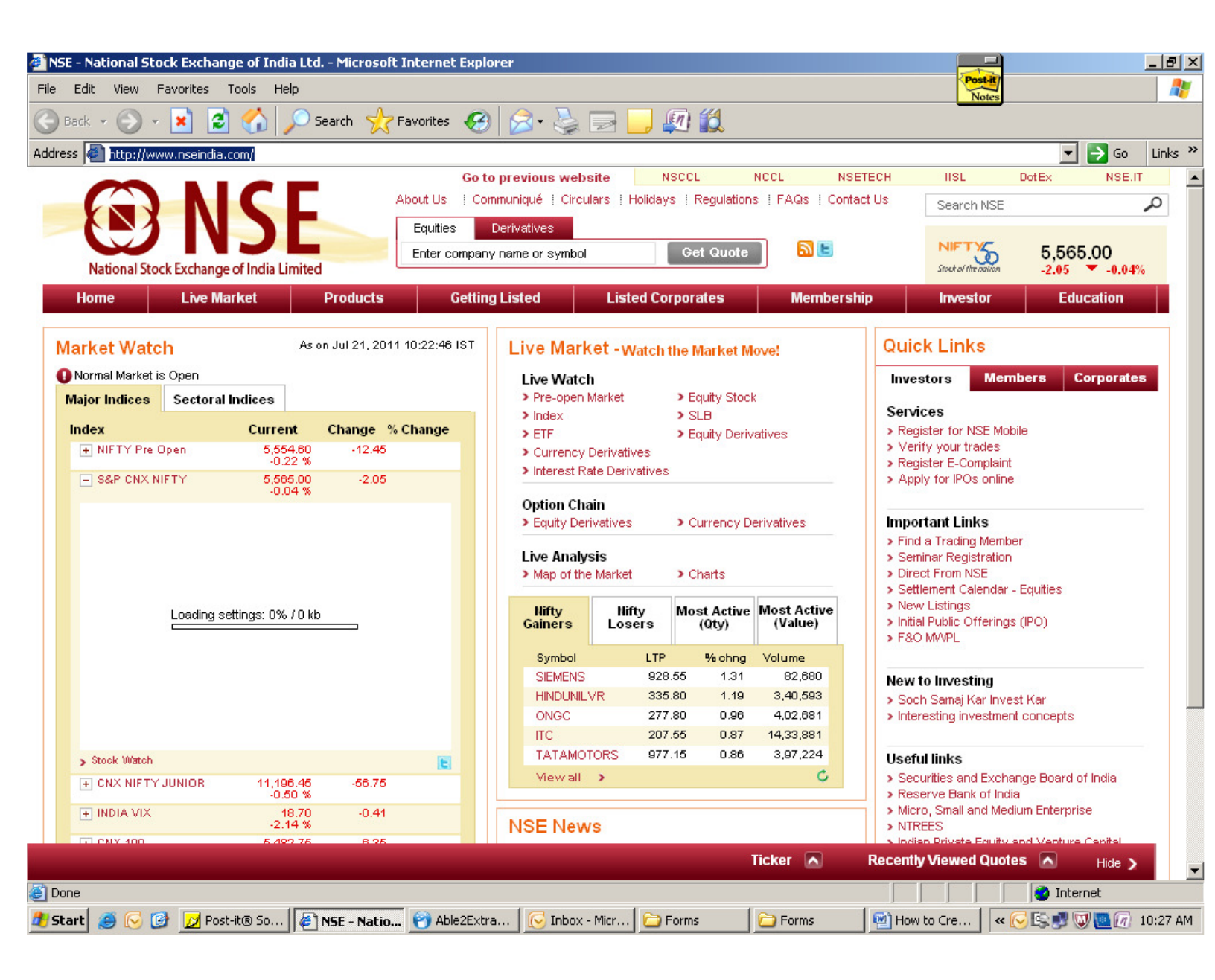

## Step 2:-

Click on Education Tab on the Top Row (1<sup>st</sup> from right). Then choose, "Online Register / Enroll"

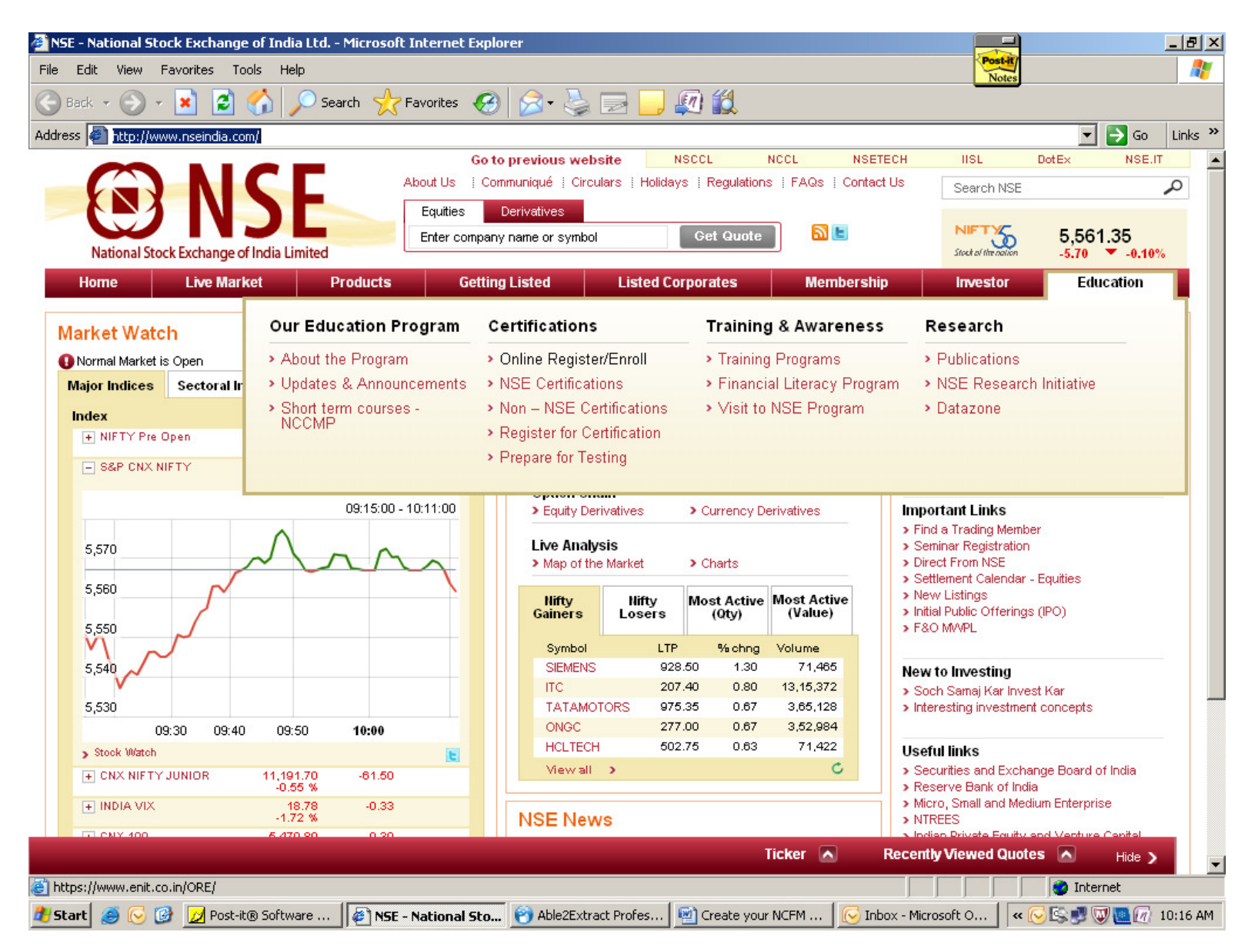

Step 3:-

On clicking on to the "Online Register / Enroll" Section, the following window will show up... Since you are creating your NCFM No. please click on "New User? Register here" tab.

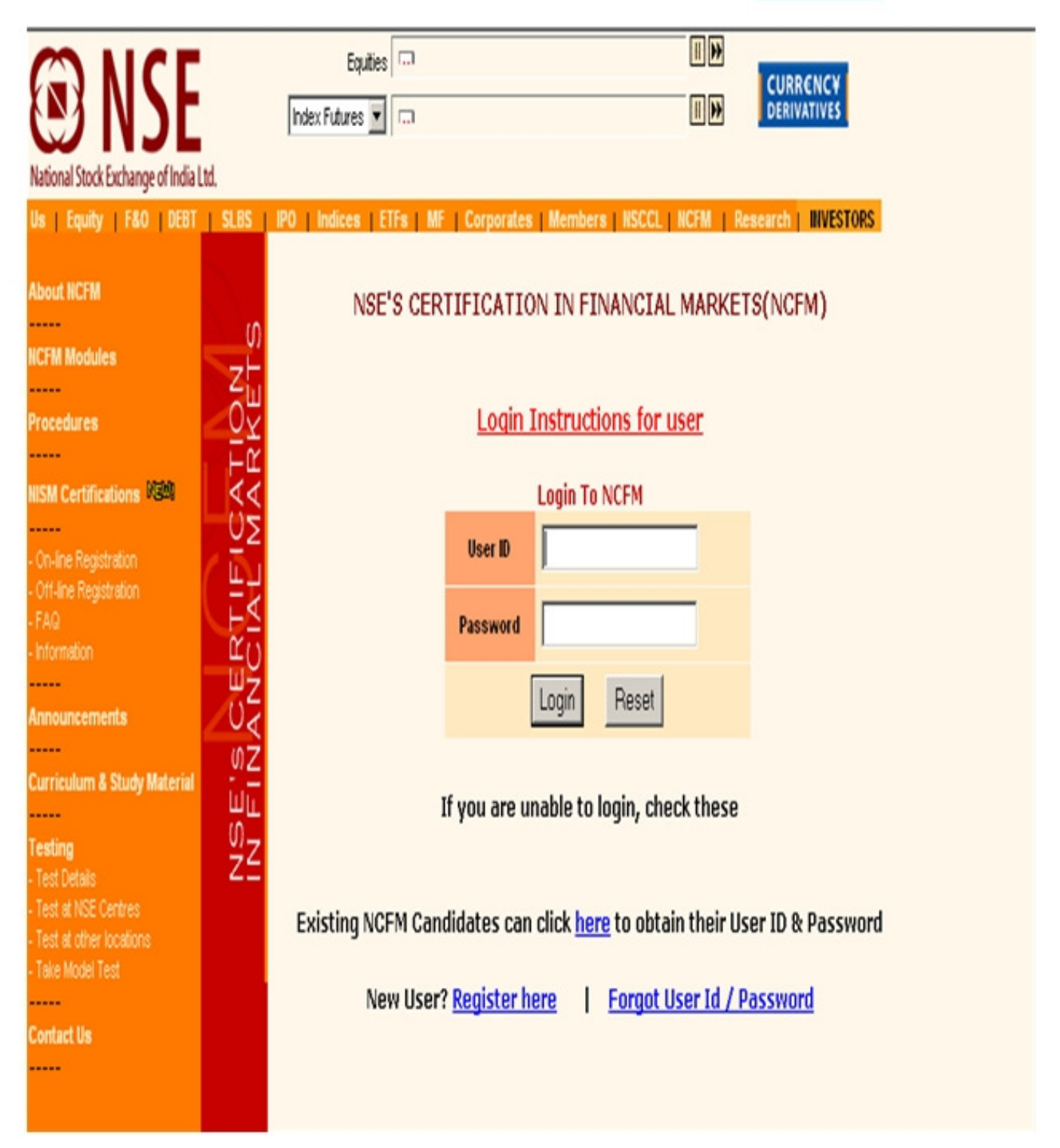

Step 4:-

After Clicking on to Register here, the following window will show up... Please fill in the form in full...

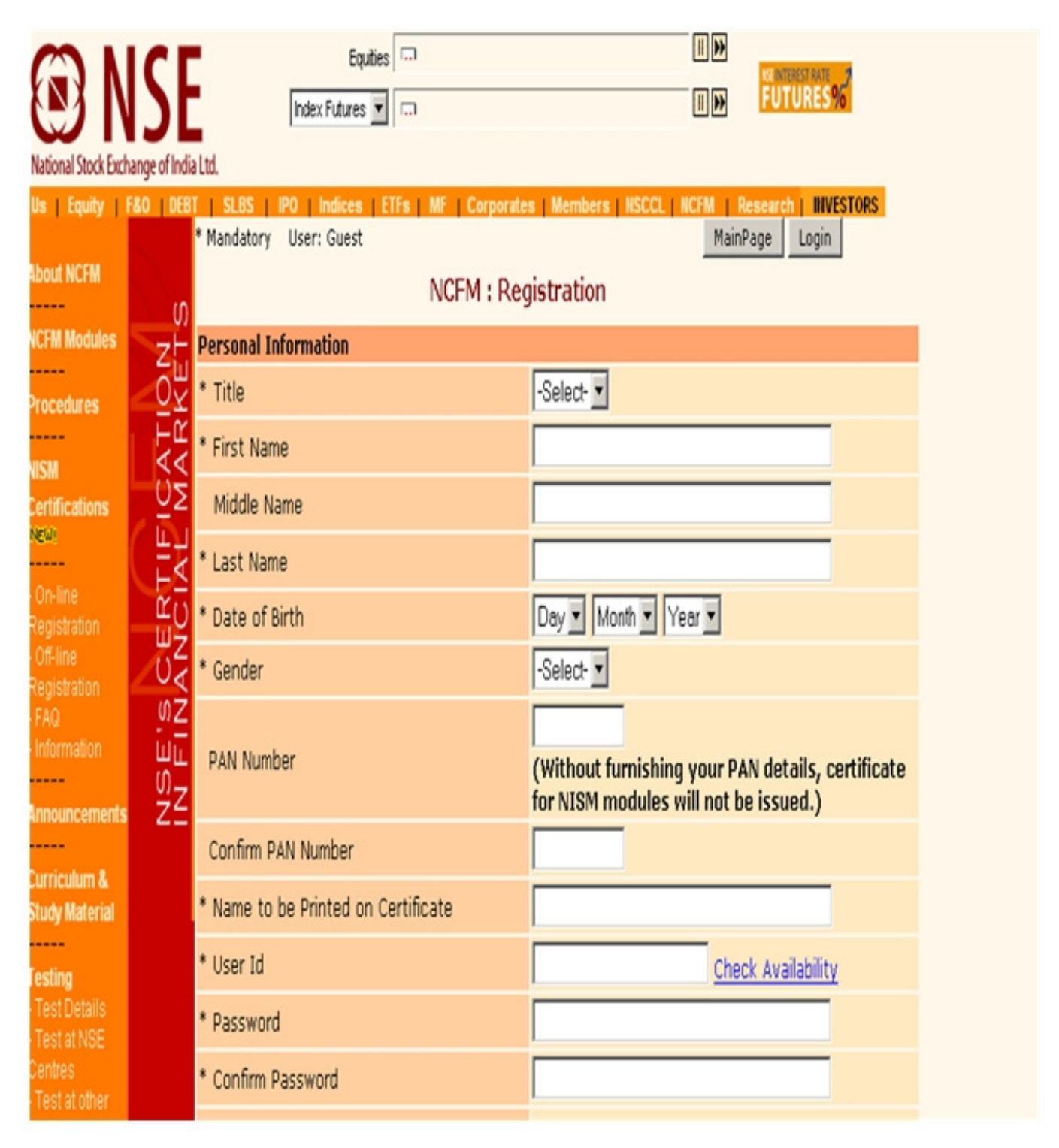

Step 5:-

After filling the form and click on "Submit" Button below, after which you will get your NCFM No.

| ational Stock Exchange of India Ltd.                                                    |                                                                      |
|-----------------------------------------------------------------------------------------|----------------------------------------------------------------------|
| s   Equity   F&O   DEBT   SLBS   IPO   Indices   ETFs   MF   Corporate<br>* State       | s   Members   NSCCL   NCFM   Research   INVESTORS                    |
| * Country                                                                               | -Select Country-                                                     |
| * Pin code                                                                              |                                                                      |
| Phone no.                                                                               | (Pls do not preffix '0'(Zero) or '+' in STD and Country<br>Code)<br> |
| Fax no.                                                                                 | (Pls do not preffix '0'(Zero) or '+' in STD and Country<br>Code)<br> |
| Company Details                                                                         | (Please enter employer's SEBI registration no.,if<br>applicable)     |
| * As the last step to register with NCFM, please enter these characters as it is shown. | 3 <del>483</del> R                                                   |
| Subn                                                                                    | nit Reset                                                            |
|                                                                                         |                                                                      |